## XCITE

## HOW TO MAKE A BOOKING ONLINE

This help guide explains the different features to book online

Xcite Online Bookings System The easiest way to find our Classes is to click on Make a Booking

|                                                               |                                      | HELP MY DETAILS LOGOUT |
|---------------------------------------------------------------|--------------------------------------|------------------------|
| XCITE                                                         |                                      |                        |
|                                                               |                                      | Search Q               |
|                                                               |                                      |                        |
| QuickBook                                                     | Search                               | ^                      |
| QuickBook<br>Book one of these Classes or<br>Activities again | Search  WHAT'S ON AT  Xcite Bathgate |                        |

Select the site if different from their preferred Site

| $\backslash$                       |                                                 |  |
|------------------------------------|-------------------------------------------------|--|
|                                    |                                                 |  |
| Select Activity Type               |                                                 |  |
| ٩                                  |                                                 |  |
| Available at: Xcite Bathgate CHANG | ie site                                         |  |
|                                    |                                                 |  |
|                                    |                                                 |  |
| 3 G ASTRO & OUTDOOR                | Book outdoor 11, 7 & 5-A-Side or Outdoor Tennis |  |
| FITNESS CLASSES 1 MON              | All bookable classes on a Monday                |  |

The full list of Activity Types along with the Fitness Classes re broken down into days of the week which will be displayed like:

Select the day that you are looking for

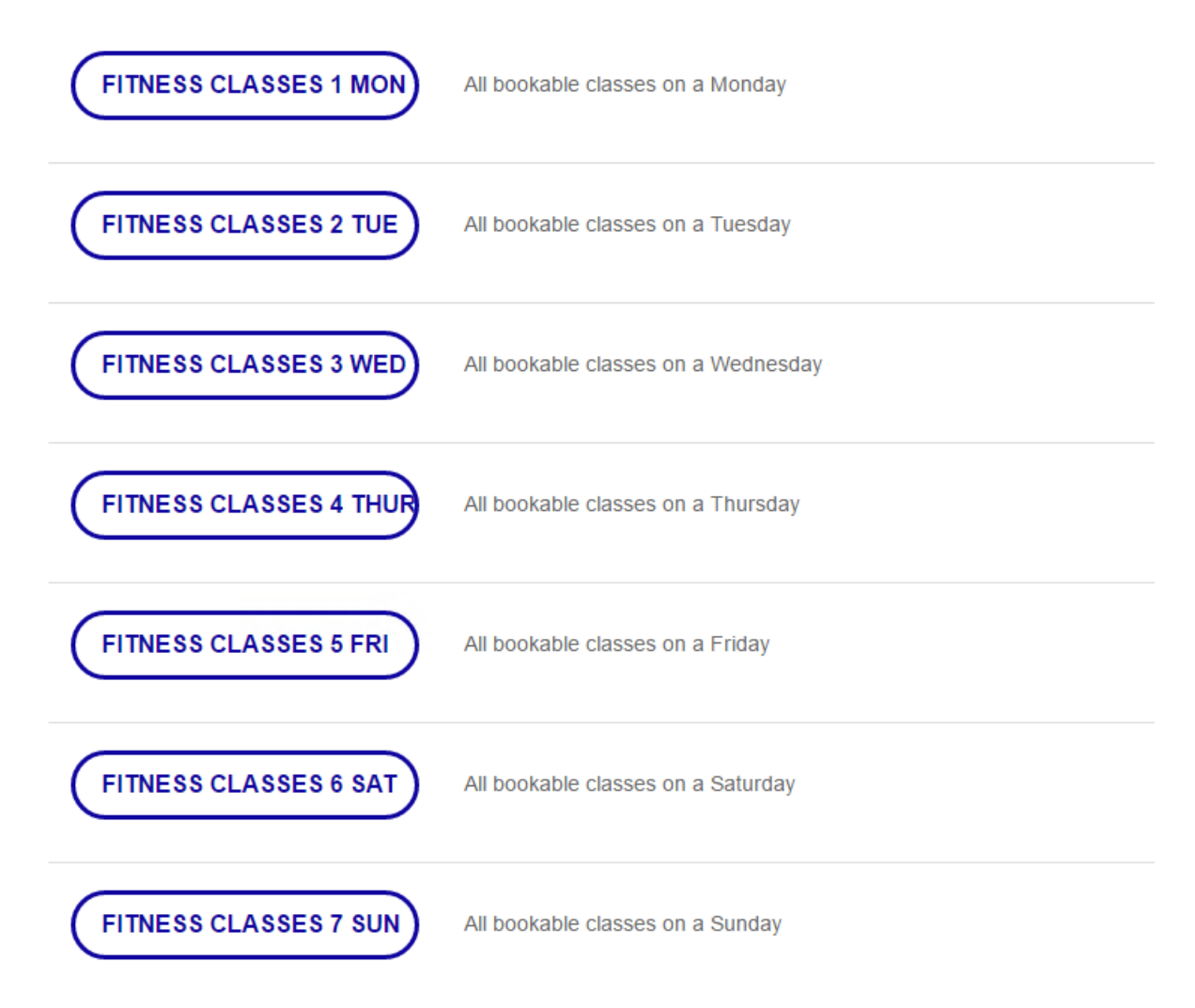

To find N-R-G Activities for Free Swimming Lessons:

- Select Venue
- Click on Advanced search
- Select N-R-G Activity
- Select Lesson level i.e. Adult & Child
- Change date range to 11 17 September
- Select Lesson and confirm booking.

| Select Activity    |                                                                                                    |
|--------------------|----------------------------------------------------------------------------------------------------|
| AQUAFIT            | 2 Tue<br>Xcite Aqua uses water resistance to improve cardiovascular fitness and muscle tone. Xcite Aqua remains one of our<br>popular classes, for all ages and abilities. 16yrs + |
| KETTLERCISE        | Kettlercise is for all levels of fitness, beginner to advanced and it's fun, super quick and super effective! Kettlercise covers a hoge range of kettlebell exercises! 16yrs +     |
| LES MILLS BODY JAM | Body Jam is a blend of aerobic and dance moves, combining the latest moves and sounds from hip-hop, funk and<br>songs in the charts. Great fun! 16yrs +                            |

You'll see a list of classes available on this day, click on the class name to select a class

This will display the Class Name and where it's taking place

| XCITE                                           |                                            |
|-------------------------------------------------|--------------------------------------------|
| HOME MAKE A BOOKING MANAGE BOOKINGS             | Search Q                                   |
| Select Slot<br>Les Mills Body Attack [Studio 3] |                                            |
| Mon 27 Feb, 19:05<br>(60 mins)                  | BOOK<br>30 SPACES REMAINING                |
| The date and time and duration of the class     |                                            |
|                                                 | How many spaces are remaining in the class |
| Click on Book to select this class              |                                            |

To complete Your Booking

| Complete Your Booking                                                                                                    |
|----------------------------------------------------------------------------------------------------|
| Les Mills Body Attack [Studio 3]                                                                                                    |
| Mon 27 Feb, 19:05 (60 mins)<br><b>£0.00</b>                                                                                                    |
| Comments                                                                                                    |
| The ultimate cardiovascular challenge, pushing you to reach your limits of endurance. Body Attack uses high energy moves which will help you achieve your highest level of fitness. 16yrs + |
| Do you want to make this booking?                                                                                                    |
| BOOK CANCEL                                                                                                    |
|                                                                                                    |
| lick on Book                                                                                                    |
|                                                                                                    |
| Completed Booking                                                                                                    |
|                                                                                                    |
| Les Mills Body Attack                                                                                                    |
| Mon 27 Feb at 19:05<br>£0.00                                                                                                    |
| (2) (1)                                                                                                    |
| Thank you for your booking. You will receive a booking confirmation email shortly.                                                                                                    |
|                                                                                                    |

This will then Complete the booking and you will receive an email confirmation to your inbox